### ACCESSING DOCUMENT SELF-SERVICE FOR LOA OR FORMER ASSOCIATES

Attached are the instructions on how to sign up for Document Self-Service and how to reset your password if needed. Please read the instructions carefully.

### **IMPORTANT NOTES:**

- All information is case sensitive to include your user name, last name, security code and password.
- > LAST NAME: The first letter is upper case (Examples: Smith, Brown-Smith)
- You only get 4 tries to enter your password. After the 4<sup>th</sup> time your account will be locked for 10 minutes. You will need to come back after 10 minutes to continue working on DSS.

# TIP:

Open Notepad and enter the credential verification information in there: DOB (MMDDYYYY), Last Name (Ex. Smith), and last four of SSN. Then copy and paste this information to the form. This way you know it is spelled correctly since you will not be able to verify your data in the form itself.

# Click on the link below to the instructions you need:

Registering for DSS

# Forgot Your Password

# **REGISTERING FOR DSS**

- Go to <u>www.mwhc.com</u>
- For Associates
- Select "EMSS for Leave for Absence or Former Associates." Click on the "Click Here," button.

|                     | emedy System 📌 BusinessObjects Centra | I httpwww.inforcom | nmun 🕘 Web Slice Gallery 👻 | 0. |
|---------------------|---------------------------------------|--------------------|----------------------------|----|
| Search for a Doctor | Events Calendar                       | Pay                | My Bill                    | Ca |
| Mary Washington F   | lealthcare                            | Home               | About Us                   |    |
| For Associate       | es                                    |                    |                            |    |
|                     |                                       |                    |                            |    |
| _                   |                                       |                    |                            |    |
|                     | Current As                            | sociates           |                            |    |
|                     | Go to Mymw                            | /hc.com            |                            |    |
|                     |                                       |                    |                            |    |
|                     |                                       |                    |                            |    |
|                     | EMSS for Leave                        | of Absence of      | or -                       |    |
|                     | Former As                             | sociates           |                            |    |
|                     | Click H                               | ere                |                            |    |
|                     |                                       |                    |                            |    |
|                     |                                       |                    |                            |    |

> On the Login Screen click on the "Register User" link

|               | ے<br>Mary Washington<br>Healthcare                                                                       | Document Self-Service                                                                                                    |
|---------------|----------------------------------------------------------------------------------------------------|----------------------------------------------------------------------------------------------------|
|               |                                                                                                    | Login credentials are needed to access Document Self-Service.                                                                                                    |
|               |                                                                                                    | Username: Password: * Credentials are case sensitive                                                                                                    |
|               |                                                                                                    | Login<br><u>Register User</u><br><u>Forgot your password?</u>                                                                                                    |
|               | All information i<br>password.***<br>LAST NAME: The<br>Enter credential<br>Click on Submit               | s case sensitive to include your user name, last name, security code and<br><mark>e first letter is upper case (Examples: Smith, Brown-Smith)</mark><br>verification and security code. (See the TIP on the 1 <sup>st</sup> page).                                                                                                    |
| Mary W<br>Hea | /ashington<br>Ithcare Docu                                                                               | ment Self-Service                                                                                                    |
| Document Sel  | f-Service powered by:<br>FTWARE, INC.<br>HHC Software, Inc.<br>DOI<br>(MM<br>Lasi<br>SSB<br>(Lasi<br>Ent | Jential Verification   se enter your personal information for the field below and then click Submit.   3:   DDYYYY)   t Name:   1:   1:   1:   1:   1:   1:   1:   1:   1:   2:   2:   2:   2:   2:   2:   2:   2:   2:   2:   2:   2:   2:   2:   2:   2:   2:   2:   2:   2:   2:   2:   2:   2:   2:   2:   2:   2:   2:   2:   2:   2:   2:   2:   2:   2:   2:   2:   2:   2:   2:   2:   2:   2:   2:   2:   2:   2:   2:   2:   2:   2:   2:   2:   2:   2:   2:   2:   2:   2:   2:   2:   2:   2:   2:   2:   2:   2:   2:   2: |

> Create user name. In here the user will enter a personal email address.

| Document Self-Service powered by:               | User Registration                                                                                                   |
|-------------------------------------------------|----------------------------------------------------------------------------------------------------|
| MHC SOFTWARE, INC.<br>© 2017 MHC Software, Inc. | Please enter a valid email address to be used as your Document Self-<br>Service Username and Primary Email Address. |
|                                                 | Enter New Username:                                                                                                 |
|                                                 | Confirm New Username:                                                                                               |
|                                                 | Submit                                                                                                    |

- Click on Submit
- > A pop-up will come up letting the user know a verification email will be sent.
- User needs to log-into his/her email
- Click on the link: "Click here to finish user registration"

| Registration Validation Subject                                                                                                   |       |
|----------------------------------------------------------------------------------------------------|-------|
| P Today, 9:22 AM<br>You                                                                                                    | Reply |
| This message was sent with high importance.                                                                                       |       |
| WARNING: The sender of this email could not be validated. The name displayed in the "From" field may not match the actual sender. |       |
| A request has been received to use this email address for your Document Self-Service profile                                      |       |
| Click here to finish user registration                                                                                            |       |
| If you received this email in error, please delete it immediately.                                                                |       |
| If you received this email in error, please delete it immediately.<br>Thank you.                                                  |       |

\*\*The user will only have 1 hour to do this step. The email will expire after 1 hour. If the email expires, the user will have to start the whole process again to get another email.\*\*

- > After clicking on the link the user will be directed to verify their credentials one more time.
- User needs to enter information being requested one more time. \*\*Remember everything is case sensitive.\*\*
- Click on Submit

| Mary Washington<br>Healthcare                                                        | Document Self-Service                                                                                                    | Login                  |
|--------------------------------------------------------------------------------------|----------------------------------------------------------------------------------------------------|------------------------|
| Document Self-Service powered by:<br>MHC SOFTWARE, INC.<br>© 2017 MHC Software, Inc. | Credential Verification Please enter your personal information for each field below and then click Submit. DO: (MNDDYYYY) Last Name: SSN: (Last A Digits) Clast 4 Digits) Clast 4 Digits Compared the security code Enter security code shown above Submit | Welcome Testi Testing! |

Set password: user needs to enter a password. Password needs to be 6 or more characters.

| Healthcare                                                                           | Document Self-Service                                         | Login<br>Walaren Testi Testina |
|--------------------------------------------------------------------------------------|---------------------------------------------------------------|--------------------------------|
| Document Self-Service powered by:<br>MHC SOFTWARE, INC.<br>© 2017 MHC Software, Inc. | Set Password Enter New Password: Confirm New Password: Submit |                                |

- Email verification: this step is optional if the user would like to enter a secondary email. If not, the user will need to check mark "I do not want to store a secondary email..."
- Click on Submit

| Document Self-Service powerd by:                                                                                                    | Healthcare                        | Document Self-Service                                                                                                    | Logout martharestrepo431@hotmail.com |
|----------------------------------------------------------------------------------------------------|-----------------------------------|----------------------------------------------------------------------------------------------------|--------------------------------------|
| Content Self-Service powerd by:  Content Self-Service powerd by:  Secondary Email  Content Setver powerd by:  Secondary Email  Content Setver powerd by:  Secondary Email  Content Setver powerd by:  Secondary Email  Content Setver powerd by:  Secondary Email  Content Setver powerd by:  Secondary Email  Content Setver powerd by:  Secondary Email  Content powerd by:  Secondary Email  Content powerd by:  Secondary Email  Content powerd by:  Secondary Email  Content powerd by:  Secondary Email address on file.  Submit |                                   |                                                                                                    | Welcome Test1 Testing!               |
| WHC SOFTWARE, INC.       Secondary Email Address (OPTIONAL)         Below, you have the option to specify an additional email address for your future communications. Please either specify a secondary communication email address, or check the box below to deny this option.         Secondary Email                                                                                                    | Document Self-Service powered by: | Email Verification                                                                                                    |                                      |
|                                                                                                    | MHC SOFTWARE, INC.                | Secondary Email Address (OPTIONAL)         Below, you have the option to specify an additional email address for your future communications. Please either specify a secondary communication email address, or check the box below to deny this option.         Secondary Email         Confirm Secondary Email         Confirm Secondary Email         I do not want to store a secondary email address on file. |                                      |
|                                                                                                    |                                   |                                                                                                    |                                      |

> The user will be directed to log-in.

- > Enter the user name (personal email address) and password the user just created.
- > Click on Login

| ے<br>Mary Washington<br>Healthcare | Document Self-Service                                         |  |
|------------------------------------|---------------------------------------------------------------|--|
|                                    | Login credentials are needed to access Document Self-Service. |  |

> The options and screen will look exactly the same as it does internally.

| <b>\$</b>                                                                                                    | Logout martharestrepo431@hotmail.com                                                                                                    |
|----------------------------------------------------------------------------------------------------|----------------------------------------------------------------------------------------------------|
| Healthcare                                                                                                    | Document Self-Service                                                                                                    |
|                                                                                                    | Welcome Testi Testing!                                                                                                    |
| Home                                                                                                    | Welcome                                                                                                    |
| My Profile Settings<br>Change Usemame<br>Change Password<br>My Delivery Settings<br>1095-C<br>Authorization Required<br>W2<br>Authorization Required<br>Paystubs<br>web<br>email<br>View My Documents<br>My 1095-C<br>My Paystubs<br>Logout<br>Document Self-Sensice powered by:<br>MHC SOFTWARE, INC.<br>© 2017 MHC Software, Inc. | Welcome to Mary Washington Healthcare's Document Self-Service!         Mary Washington Healthcare is giving you the opportunity to receive your documents via the web and/or email.       If you choose web' as a delivery setting, you will receive emails notifying you of when new information is available.         You can choose any of the delivery settings displayed on the side menu. Click on "My Delivery Settings" or a specific group to select your personal delivery settings at any time. Your personal settings will be indicated with a green checkmark on the side menu.         After choosing your delivery settings, you can view any of the documents within the groups displayed on the side menu.         Click on "View My Documents" and/or specific group. Then click on the document title to view the document.         Thanks for using Document Self-Service! |

#### FORGOT YOUR PASSWORD

You will only get 4 tries to enter your password. After the 4<sup>th</sup> time your account will be locked for 10 minutes.

- If you forgot your password and have not locked yourself out, please click on the 'Forgot your password' link.
- > If you do not see this link you will need to go back to <u>www.mwhc.com</u> and go through the steps:
  - For Associates
  - Select "EMSS for Leave for Absence or Former Associates." Click on the "Click Here" button.
  - Enter our Username and click on the "Forgot your password?' link.

| Login                            |   |
|----------------------------------|---|
| Username:<br>[testing@mwhc.com   | × |
| Password:                        |   |
| * Credentials are case sensitive |   |
| Login<br>Register User           |   |
| Forgot your password?            |   |
|                                  |   |

Once you click "Forgot your password?" link, go through the credential verification process. \*\*\*THIS IS ALL CASE SENSITIVE\*\*\*

# Document Self-Service

| Please enter your personal information f | or |
|------------------------------------------|----|
| OB:                                      |    |
| MMDDYYYY)                                |    |
| .ast Name:                               |    |
| SSN:                                     |    |
| Last 4 Digits)                           |    |
| <b>19</b> y2#                            |    |
| Generate new security code               |    |

Click on 'Send'

| Forgot Login Password                                                                                  |
|----------------------------------------------------------------------------------------------------|
| The emails below are on file. Please select which one you would like your reset password link sent to. |
| m*****1@gmail.com                                                                                      |
| Send Cancel                                                                                            |

> You will receive an email with instructions on how to reset your password.

| Forgot user login password 🗧 Inbox x |                                                                                                    | 1                   | ; Z  |
|--------------------------------------|----------------------------------------------------------------------------------------------------|---------------------|------|
| +                                    | Payroll@mwhc.com 4:34 PM (35 minutes ago) 📩                                                                                                    | *                   | v    |
|                                      | A request has been received to reset your login password.<br><u>Click here to reset your login password</u>                                                                                                    |                     |      |
|                                      | If you received this email in error, please delete it immediately.                                                                                                    |                     |      |
|                                      | Thank you.                                                                                                    |                     |      |
|                                      | Payroll Department<br>Mary Washington Healthcare This electronic message transmission, including any attachments, contains information from Mary Washington Healthcare which may be confidential or privileged. The information is intended to be for the use of the indiviently named above. If you are not the intended recipient, be aware that any disclosure, copying, distribution or use of the contents of this information is prohibited. If you have received this electronic transmission in error, please notify the sender imm a "reply to sender only" message and destroy all electronic and hard copies of the communication, including attachments. | dual or<br>rediatel | y by |

- Click on the link to reset your password
- > Enter your new password. Password needs to be 6 or more characters.

| Set Password          |  |
|-----------------------|--|
| Enter New Password:   |  |
| Confirm New Password: |  |
|                       |  |
| Submit                |  |

> You will get the following pop-up after you create your new password.

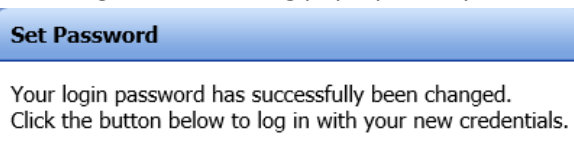

Login

Click on the 'Login' button and it will take you to our regular Log-in screen. Login credentials are needed to access Document Self-Service

| Login                            |  |
|----------------------------------|--|
| Username:                        |  |
| Password:                        |  |
| * Credentials are case sensitive |  |
| Login                            |  |